# 关于烟台市市属事业单位公开招聘工作人 员体检等有关问题的通知

根据烟台市人力资源和社会保障局统一部署,烟台职业 学院拟于近期启动体检工作,现将有关事项通知如下:

#### 一、报到时间和地点

报名 2025 年 6 月 16 日参加体检的人员于 2025 年 6 月 16 日 (周一) 早 7:00 到烟台职业学院北门口集合。

报名 2025 年 7 月 2 日 (应届毕业生)参加体检的人员 另行通知。

二、体检

(一)体检标准

体检应在县级以上综合性医院进行,体检标准和项目参 照公务员录用体检标准及操作手册执行,国家另有规定的从 其规定。

(二)注意事项

1.应聘人员参加体检时,须携带有效期内身份证(或有效期内临时身份证)、准考证,由招聘单位或其主管部门(举办单位)工作人员验证后,统一带到规定医院进行体检。体检费用由个人负担(暂携带体检费600元、多退少补)。最低生活保障家庭人员、脱贫享受政策人口和防返贫监测帮扶对象凭有关证明材料可向招聘单位或其主管部门(举办单

位)提出免费申请(提前一天和招聘单位或其主管部门(举 办单位)联系),经招聘单位或其主管部门(举办单位)同 意后,体检费用由招聘单位负担。

 2.体检前一天注意休息,勿熬夜,勿饮酒,避免剧烈运动。体检当天要进行采血、B超等检查,受检前需禁食 8-12 小时。

3.体检时请按照医生要求认真检查所有项目,勿漏检。 若自动放弃某一检查项目,将会影响到体检结果。女性受检 者月经期间请勿做妇科及尿液检查,待经期完毕后再补检; 怀孕或可能已受孕者,必须事先告知医护人员,勿做 X 光检 查。体检医师可根据实际需要,增加必要的检查、检验项目, 应聘人员须按医生要求进行检查。

4.应聘人员或用人单位对体检结果(当日当场复检项目除外)有异议的,均可在收到体检结论7日内,向招聘单位 主管部门或招聘主管机关提出书面申请(超过7天未提出书 面复检申请的视为同意),并由招聘单位主管部门或招聘主 管机关组织复检,复检不在原体检医院进行,复检项目由复 检医疗机构确定,体检结果以复检结论为准,复检费用由申 请复检一方负担。复检只能进行一次。

5.参加体检的应聘人员要服从组织,遵守纪律,严格按照规定的程序和办法进行体检,严禁家属等无关人员随同。应聘人员未经体检组织机构同意不参加体检(复检)或体检

(复检)报到时迟到 15 分钟的,视为自动放弃聘用资格, 造成空缺,从进入本岗位考察、体检范围人员名单中依次递 补。体检过程中未经批准与外界人员联系、不服从组织指挥 的,取消聘用资格并追究相关人员责任。应聘人员不服从主 检医师体检安排或在体检过程中弄虚作假或者隐瞒影响聘 用的疾病、病史的,给予其不予聘用的处理。有请他人顶替 体检以及交换、替换化验样本等严重违纪违规行为的,给予 其不予聘用的处理,并将其违纪违规行为记入事业单位公开 招聘应聘人员诚信档案库,记录期限为五年。

6.体检实行回避制度,应聘人员发现承担体检任务的医务人员、体检组织人员与其有应回避关系的,要主动提出, 否则体检结果无效。

7.参加体检的应聘人员要保持通讯畅通,如有特殊情况,要主动和招聘单位或其主管部门(举办单位)联系。因应聘人员个人原因无法取得联系而影响聘用的,责任自负。

三、其他

以下材料,请考生于本次体检时交齐,以备办理聘用手 续之用。

1、学历学位证书

本科、硕士和博士各学历阶段的所有学历学位证书原 件、复印件,专升本的还需提供专科学历证书。

2、本科、硕士和博士各学历阶段的《教育部学历证书

电子注册备案表》和《中国高等教育学位在线验证报告》, 专科阶段须提供《教育部学历证书电子注册备案表》; 留学 人员须有国务院学位委员会和教育部授权教育部留学服务 中心出具的学历、学位认证手续。2008年9月前毕业的须提 供《中国高等教育学位认证报告》。以上材料需上网认证打 印,各一份。

(1)《教育部学历证书电子注册备案表》查询步骤:

登录学信网(http://www.chsi.com.cn/),进入【学 历查询】页面,点击【零散查询】,之后按提示进行操作, 打印**《电子注册备案表》**。

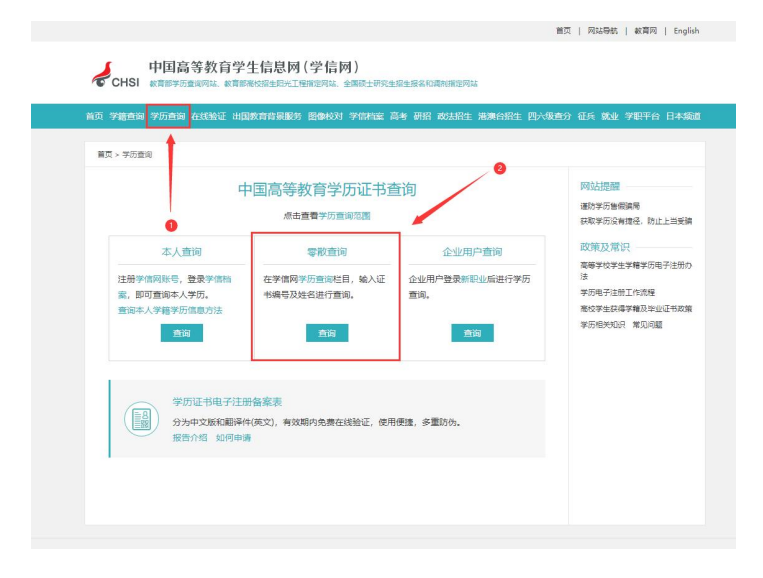

| 4                                                 | <b>教育</b> 部字历证书电子注册备案表                                                  |
|---------------------------------------------------|-------------------------------------------------------------------------|
|                                                   | 更新日期: 2023年02月24日                                                       |
| 姓名                                                | -                                                                       |
| 性别                                                | <u>х</u>                                                                |
| 出生日期                                              | 10001                                                                   |
| 入学日期                                              |                                                                         |
| 毕(结)业日期                                           | 2000                                                                    |
| 学校名称                                              |                                                                         |
| 专业                                                |                                                                         |
| 学制                                                | 3年                                                                      |
| 层次                                                | 博士研究生                                                                   |
| 学历类别                                              | 普通高等教育                                                                  |
| 学习形式                                              | 全日制                                                                     |
| 毕 (结) 业                                           | 毕业                                                                      |
| 证书编号                                              |                                                                         |
| 校(院)长姓名                                           | 李树深                                                                     |
|                                                   |                                                                         |
|                                                   |                                                                         |
|                                                   |                                                                         |
|                                                   |                                                                         |
|                                                   |                                                                         |
|                                                   |                                                                         |
|                                                   |                                                                         |
|                                                   | 左43417                                                                  |
|                                                   | 在线型曲<br>①验证报告在线查验网址: https://www.chsi.com.cn/xlcx/bgcx.jsp              |
|                                                   | ②使用学信网App扫描二维码验证                                                        |
| 注意事项:                                             |                                                                         |
| <ol> <li>1、备案表是依据《高等学<br/>2、备案表内容如有修改。</li> </ol> | 校学生学籍学历电子注册办法》( <u>教学[2014]11号</u> )对学历证书电子注册复核备案的结果。<br>请以最新在线验证的内容为准。 |
| 3 未经常历信息权属人同                                      | 章,不得将备案表用干洁皆权届人意愿之用涂。                                                   |

《电子注册备案表》样表

(2)《中国高等教育学位在线验证报告》查询步骤:

登录学信网(http://www.chsi.com.cn/),进入【学 位查询】页面,点击【如何申请】,通过随后出现的页面登 录学信档案。

| 中国高等教育学生信<br>で CHSI 教育部学历面词网站、教育部高         | 息网(学信网)<br>树培生阳光工程指定网站、全国硕士研究生格          | 3生报名和调剂指定网站     |                 |      |
|--------------------------------------------|------------------------------------------|-----------------|-----------------|------|
| 首页 学籍查询 学历查询 学位查询                          | 在线验证 出国教育背景信息服务                          | 图像校对 学信档案       | 高考 研招           | 港澳台招 |
| 中国高等教育学位证书查询                               |                                          |                 | 学位查询范           | 间    |
| 本人查询                                       | このである。                                   | 企业用             | 户查询             |      |
| 注册学信网账号,登录学信档案,即<br>可查询本人学位<br><b>查询方法</b> | 输入证书编号及姓名进行查询                            | 企业用户登录国家<br>台进行 | 大学生就业服务平<br>于查询 |      |
| 查询                                         | 查询                                       | 查               | 询               |      |
| 中国高等教育学位<br>分为中文版和翻译件(英文                   | : <b>在线验证报告</b><br>5),有效明内免费在线验证,使用便捷,多重 | 游伪。 报告介绍        | 如何申请            |      |

| 中国高等教育学生信息网(学信网)<br>CHSI 教育部形式前期站、教育部系校招生用光工程指述网站、全国硕士研究生招生报名和潮州指述网站 注册 型录   English |                                                                                                    |  |  |
|--------------------------------------------------------------------------------------|----------------------------------------------------------------------------------------------------|--|--|
| 首页 学籍查询 学历查询                                                                         | 学位直询在线验证出国教育背景信息服务、图像校对、学信档案、高考、研招、港澳台招生、征兵、就业、学职平台                                                            |  |  |
| 在线验证验证                                                                               | 如何申请在线验证报告                                                                                                    |  |  |
| 防伪措施                                                                                 | 通过学信档案申请                                                                                                    |  |  |
| 验证真伪                                                                                 | 支持申请《教育部学编在线验证报告》、《教育部学历证书电子注册备案表》、《中国高等教育学位在线验证报告》中文<br>Minewath (本立)                                         |  |  |
| 特点和用途                                                                                | 和Uneprint(sex)<br>第一步,访问华信网"华信档案",使用华信网账号进行登录;                                                                 |  |  |
| 如何申请                                                                                 | 第二步,成功登录合,是主要提供单中的"在线验证服告"栏目,可申请《教育部学籍在线验证服告》、《教育部学历证书                                                         |  |  |
| 如何使用                                                                                 | 电子注册备来表》、《中国局导教育学位在线输业秘告》中文观。点击质像菜单中的"出国报告发送"在目,可申请《教育部学<br>编在线输证报告》、《教育部学历证书电子注册备条表》、《中国高等教育学位在线输证报告》翻译件(英文)。 |  |  |
| 延长验证有效期                                                                              | (方便您出国留学、就业时提供可获得对方认可的英文证明材料,可以使用学信档案"出国报告发送"功能申请学籍、学<br>历、学位在线验证报告内在文翻译件)                                     |  |  |
| 特别声明                                                                                 | (申请在线验证报告翻译件(英文)时,有可能需要进行人工翻译核对,则需3-4个工作日完成)                                                                   |  |  |

新用户需要【注册学信网账号】,已经注册过的用户直接点击【登录学信档案】,输入账号密码进行登录。

| ▶ 学信档案         | 学信网   帮助中心 |
|----------------|------------|
| 学信档案您的高等教育信息   | 档案         |
| 登录学信档案 注册学信网账号 |            |

进入如下页面,未申请过在线验证报告点击【申请】, 如已申请过点击【查看】,按提示进行操作,打印《中国高 等教育学位在线验证报告》。

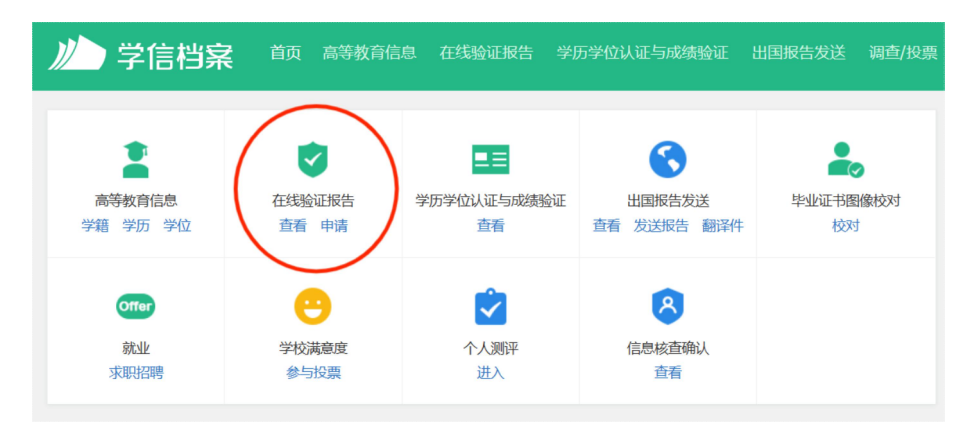

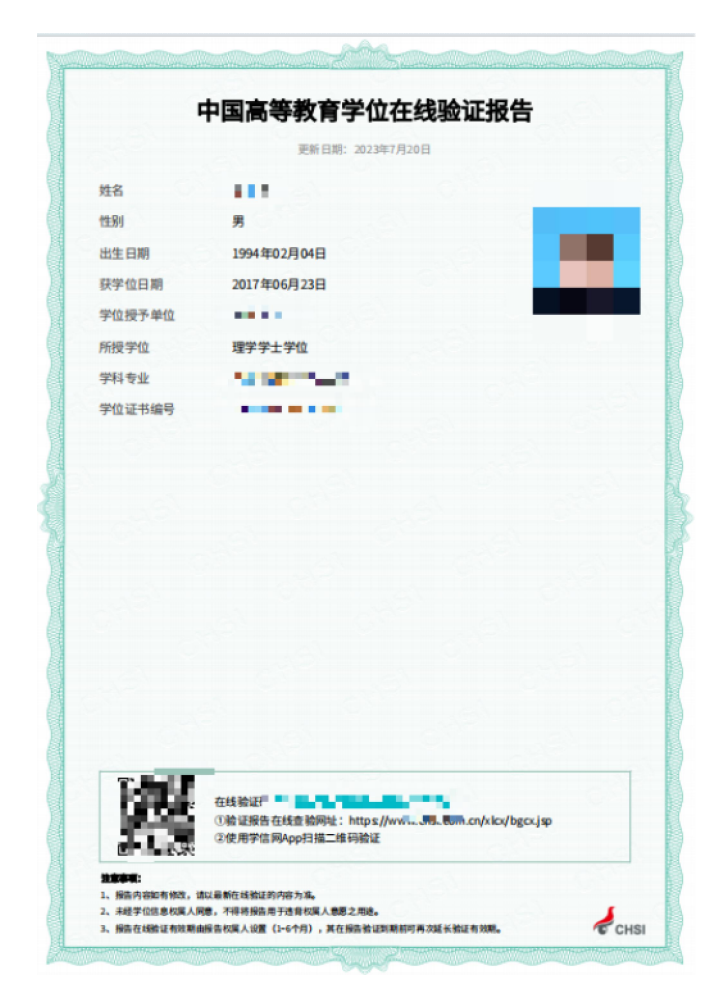

《学位在线验证报告》样表

(3)《中国高等教育学位认证报告》查询步骤:

进入学信网(http://www.chsi.com.cn/)首页,点击 【学位认证】进入中国学位认证页面,点击【普通登录】, 通过随后出现的页面进行登录。

| 学籍学历学位<br>高等教育学籍学历学位信息查询、验证、认证                                                | 出国教育背景信息服务     为学生出国留学提供国内教育背景调查信息服务 | 学信档案                                                   |
|-------------------------------------------------------------------------------|--------------------------------------|--------------------------------------------------------|
| <ul> <li>学籍查询 学籍验证</li> <li>学历查询 学历验证 学历认证</li> <li>学位查询 学位验证 学位认证</li> </ul> | 网上申请 进度查询<br>报告查验 申请材料               | 举籍信息 学位信息 图像校对<br>学历信息 考研信息 出国报告发送<br>申请学籍/学历/学位在线验证报告 |
| <b>近代系。 阳光高考</b><br>教育部高校招生阳光工程指定平台                                           | ● 研招网<br>全国硕士研究生报名和调剂指定网站            | 内地高校面向港澳台招生<br>内地高校面向港澳台招生信息网                          |
| 招生政策 招生章程                                                                     | 硕士目录 硕士网报 网上确认                       | 本科生招生 研究生招生                                            |

快速入口 全国万名优秀创新创业导师库 毕业论文查重 师范生管理信息系统 第二学士学位招生信息平台 全国大学生职业规划大赛 安全家——职场安全早班车

| 学信网 chsi.com.cn ¦ | ▲返回首页   ■加为收藏   ●在线帮助                     |
|-------------------|-------------------------------------------|
| E<br>CHINA QU     | 中国学位认证<br>DALIFICATION VERIFICATION (CQV) |
| 认证申请              | 认证报告真实性查询                                 |
| 注册                | <b>申请单编号</b> 申请单编号                        |
| 普诵登录              | 2018年7月1日之后提交的学位认证申请,验证报告时无需输入申请单编号!      |
| 其他登录方式            | 报告编号/验证编码 报告编号或验证编码                       |
| 教育部统一身份认证平台登录     | 验证码 验证码 尺之大传                              |
|                   | 查询 (Check)                                |
|                   | 相关附件:                                     |
|                   | • 新旧版国内学位认证报告调整说明                         |
|                   |                                           |

| 用户登陆  |                                                      | Y  |
|-------|------------------------------------------------------|----|
| 4     | 学信网 中国学位认证<br>CHINA QUALIFICATION VERIFICATION (COV) |    |
| 账号    | 邮箱/手机号                                               |    |
|       | 没有账号, 立即注册                                           |    |
| 密码    | 密码                                                   |    |
|       | 找回密码                                                 | Ρ. |
| 验证码   | 验证码                                                  | 1  |
| -ER3) | 点击刷新 / Refresh                                       |    |
|       | 立即登录                                                 |    |
|       | 其他登录方式                                               |    |
|       | 教育部统一身份认证平台登录                                        |    |
|       |                                                      |    |
|       |                                                      |    |

登录后,在中国学位认证首页查看【学位认证指南】, 进行认证前的准备工作。点击【学位认证申请】,之后按提 示进行操作,认证完成后,打印**《中国高等教育学位认证报** 告》。

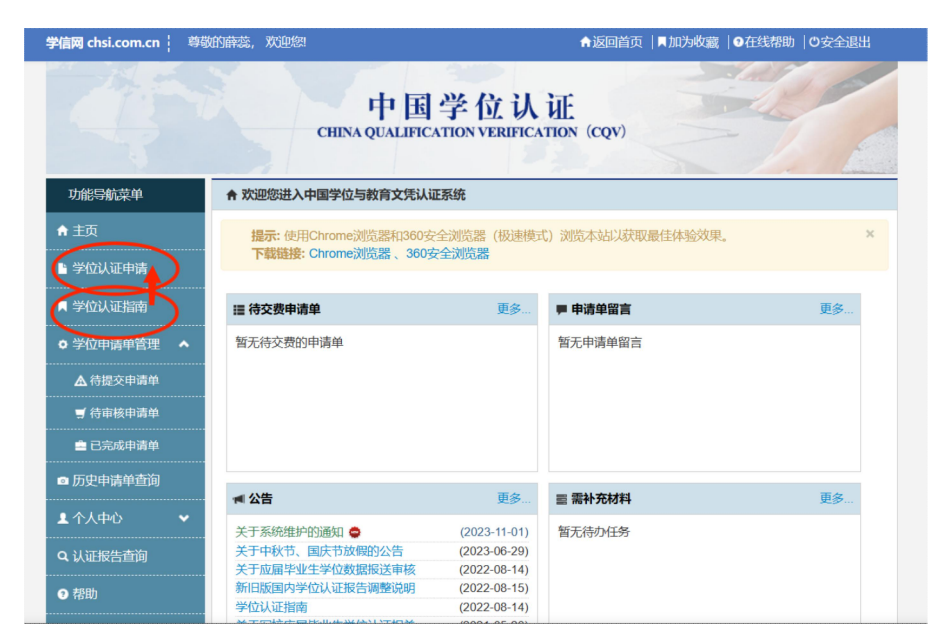

|                | en en en en en en en en en en en en en e  | an an an an an an an an an an an an an a |              | ر<br>میں       |
|----------------|-------------------------------------------|------------------------------------------|--------------|----------------|
| چې کې<br>۲     | 中国高等教育                                    | 学位认证                                     | 报告           | 20<br>0        |
|                |                                           | <sup>ت</sup> ي آر<br>ي ي                 |              |                |
| 姓名             | <b>t</b>                                  | 报告编<br>打印日期:                             | 2023-10-11   |                |
| 出生日期:          | 文<br>1983 年 10 月 24 日                     |                                          |              | 67<br>19       |
| 学位授予单学位是级,     | 位:聊城大学<br>学士                              |                                          |              | °<br>          |
| 学科门类(          | 于上<br>专业学位类别):文学                          |                                          |              | 90<br>10       |
| 学科专业:<br>花学位年份 | 英语<br>・ 2005 年                            |                                          |              | ß              |
| 学位证书编          |                                           |                                          |              | or<br>S        |
| 以上学位情          | 青况属实,专此认证                                 | 2. A                                     |              |                |
| E              | 1227 (2227)<br>1223                       |                                          |              | P              |
|                |                                           |                                          |              | 650            |
|                |                                           |                                          | 650 6        | ş?             |
|                |                                           | A A A A A A A A A A A A A A A A A A A    | 13.5美生       | ر<br>می        |
|                | 1.认证报告在线查验网址:<br>https://xwrz.chsi.com.cn | 教育部                                      | 学生服务等素质发展中小学 | 4 <sup>9</sup> |
| AN A           | 2.使用学信网 App 扫描二维                          | 码验证                                      | 0102100491   | 6550           |

## 《学位认证报告》样表

3、专科、本科、硕士和博士入学时的录取新生名册(电 子档案表),需到毕业学校招生部门或档案馆开具。

4、彩色1寸免冠照2张。

如有特殊情况不能参加体检人员,请及时告知,学院将 另行安排其他时间进行体检。

### 烟台职业学院

#### 2025年6月12日